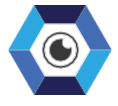

### SIMPLIFYING COMPLEXITY

# **SEOUL ROBOTICS INTEGRATION** USER GUIDE V1.1

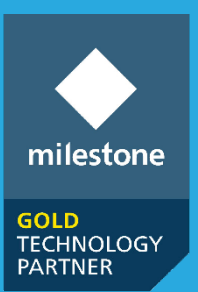

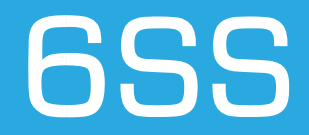

## **Table of Contents**

| Copyright and Disclaimer                                 | 3  |
|----------------------------------------------------------|----|
| Introduction                                             | 4  |
| Seoul Robotics Main Features                             | 5  |
| Main Benefits                                            | 5  |
| Getting Started                                          | 6  |
| System Components                                        | 6  |
| Quick Start                                              | 6  |
| System Introduction                                      | 7  |
| Seoul Robotics – 6SS Installation & Configuration        | 8  |
| Seoul Robotics - 6SS Ubuntu Server-Side                  | 8  |
| Seoul Robotics - 6SS Windows Server-Side                 | 9  |
| Seoul Robotics - 6SS Client-Side                         | 14 |
| XProtect Smart Client- Live Tab                          | 16 |
| XProtect Smart Client- Alarm Manager Tab                 | 19 |
| XProtect Smart Client- Seoul Robotics Tab                | 20 |
| FAQ                                                      | 27 |
| How to allow SQL Server and Windows Authentication mode? | 27 |
| How to enable Named pipes and TCP/IP protocols?          | 31 |

## **Copyright and Disclaimer**

#### Copyright © 2022 6SS L.L.C.

#### Disclaimer

The information provided in this document is intended for general information purposes only. 6SS believes the information is provided in good faith in this publication and it is accurate. The information is subject to change without notice.

Any risk arising from the use of this information rests with the recipient, 6SS makes no representations or warranties of any kind with respect to the information in this publication, and specifically disclaims implied warranties of merchantability or fitness for a particular purpose. Use, copying, and distribution of any 6SS software described in this publication requires an applicable software license.

# Introduction

LIDAR, or light detection and ranging is a popular technology that is used in a wide range of applications such as Land Management, Hazard assessment, and most importantly, security application.

6SS plugin is a software fully integrated with SEOUL ROBOTICS Sensr tracking software that uses Lidar technology and computer vision to build a 3d perception engine (3D object Detection). Our solution provides a live view map of Sensr in Milestone XProtect VMS. In addition, all events that are triggered in Sensr tracking software such as: Entering, Exiting, loitering and PTZ tracking events will be directly fired as an alarm in XProtect Smart Client.

Additionally, our software provides the user with many statistical reports, charts, and graphs based on the data gathered from Sensr.

6SS Robotics combines the power of Milestone and the LIDAR technology to ensure a fully secure environment.

# **Seoul Robotics Main Features**

- Integrated with Milestone XProtect Corporate, Expert, Professional+, Express+ & Essential+
- Accessed from the Smart Client interface
- Data received from sensor using Protobuf
- Ability to view a live Map of sensor tracking software
- Ability to add and configure a floor plan
- Ability to view to translate, zoom in and out on the Map
- Ability to add, edit and delete a zone through XProtect Management Client
- Event Alarms and triggers generated by the sensor are shown in Smart Client
- Two-way communication with Sensor system using API
- Charts and Statistical report based on live data gathered from sensor
- Ability to filter reports by date and time
- Ability to export a report in PDF or Excel format

## **Main Benefits**

- Cost-effective
- Time effective
- Easy to use and configure
- Very fast processing speed
- Very High refresh rate
- Seamless integration
- Enhanced security
- Centralized control through the Smart client
- Multiple applications and use cases

• Development team is always available to add Customer-tailored features

## **Getting Started**

### System Components

- Windows OS 8.1 or above
- Microsoft .NET framework 4.5 or newer (for .NET components usage)
- Microsoft SQL Server Express, Standard or Enterprise edition
- Milestone XProtect Corporate, XProtect Expert, Professional+, Express+, or Essential+
- Nodejs 14 or above
- 6SS Robotics client plugin
- 6SS Robotics server

### **Quick Start**

- Microsoft SQL Server Management Studio installed.
- Named pipes and TCP/IP protocols must be enabled first
- XProtect Management Client must be installed on the Windows server machine
- Node.js must be downloaded on the Windows server machine
- Seoul Robotics 6SS Plugin must be downloaded and configured first on the server machine
- Seoul Robotics 6SS Server must be downloaded on the Windows server machine
- Seoul Robotics 6SS Plugin must be downloaded on the machines where XProtect Smart Client is installed

## System Introduction

The Server part of the system consists of two main components: Management, Sensr system. Each 6SSRobotics system will contains one Management server and one Sensr system, where each Sensr system can contain one or more Lidar Sensors. Sensr system should be installed on an Ubuntu system and Management should be installed on a windows machine.

 Image: Control of the series of the series of the serie

Below is a figure describing the architecture of the system.

- 1. Camera Streams sent to Recording Server
- Seoul Robotics 6SS Server will be receiving all the data sent from Seoul Robotics Server using Protobuf
- 3. Seoul Robotics 6SS Server will store all the data in SQL Server and alarm triggered if any
- 4. Display results in Smart Client
- 5. Management client will exchange data with Seoul Robotics Server using Rest API

# Seoul Robotics – 6SS Installation & Configuration

### Seoul Robotics - 6SS Ubuntu Server-Side

Browse to <u>http://SensorIPAddress/</u> and specify Ubuntu server IP address in Host (Destination) panel and Sensor IP address in Network (Sensor) panel. Click Set buttons and then Save Configuration button.

| Velodyne <sup>®</sup> LiDAR                                                                                                    |
|----------------------------------------------------------------------------------------------------|
| Sensor Model: VLP-16 S/N: AH08522718 MAC: 60-76-88-10-58-be Factory MAC: 60-76-88-10-58-be                                                                         |
| GPS Qualifier<br>Require GPS Receiver Valid: On Off                                                                                                    |
| Phase Lock O On Off Offset: 0 + - Set<br>Host (Destination)<br>IP Address: 192.168.15.5 Data Port: 2372 Telemetry Port: 8308 Set                                   |
| Network (Sensor)         DHCP:       On         0ff         IP Address:       192,168,15,100         Mask:       255,255,255,0         Gateway:       192,168,15,1 |
| MAC Address: 60-76-88-10-58-be                                                                                                    |
| GPS Position:       PPS:       Absent         Motor State:       On       RPM:       600       Lock:       Off         Laser State:       On                       |
| Velodyne <sup>,</sup> LiDAR                                                                                                    |

| Host (Destination)                                                   |                    |
|----------------------------------------------------------------------|--------------------|
| IP Address: 192.168.15.5 Data Port: 2372 Telemetry Port: 8308 Set    |                    |
| Network (Sensor)                                                     |                    |
| DHCP: O On 🖲 Off                                                     |                    |
| IP Address: 192.168.15.100 Mask: 255.255.255.0 Gateway: 192.168.15.1 | ]                  |
| MAC Address: 60-76-88-10-58-be Set                                   |                    |
| Download Snapshot                                                    | Save Configuration |
| · · · · · · · · · · · · · · · · · · ·                                |                    |

### Seoul Robotics - 6SS Windows Server-Side

Start first by installing <u>Node.js</u> on the Windows server machine by choosing Windows x64.msi installer.

Seoul Robotics – 6SS Plugin must be then installed & configured on the same Windows server machine using XProtect Management Client. Then run Seoul Robotics – 6SS Server installer on the same server machine.

After installing Seoul Robotics plugin and server installers, login to Milestone XProtect Management Client and navigate to Tools > Options.

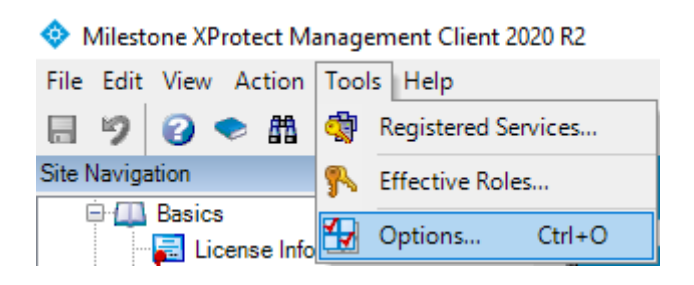

Under Seoul Robotics Options, follow the below steps:

- Specify SQL Server address to establish a connection to the SQL Server where the database must be installed.
- Specify Seoul robotics IP which is the Ubuntu server address on which Seoul Sensor is configured.
- Set the time between firing the same alarm.

Choose Windows Authentication option and test the connection, if test succeeded you will be notified with a notification text "Test Succeeded!".

In other cases, when you encounter an error, SQL Server Authentication is needed in this case as windows authentication is not allowed and trusted in the current environment. Follow <u>FAQ</u> on how to enable SQL Server and Windows Authentication Mode. After making sure that the connection is successfully established, go to Windows Start- Services and find 6SS Robotics from the list of services. Right-click and choose Start to run the service.

Navigate back to the Management client and go to MIP Plug-ins, Seoul Robotics. Apply zone configurations by adding a new zone (event, static, or exclusion), editing an existing zone, or deleting it.

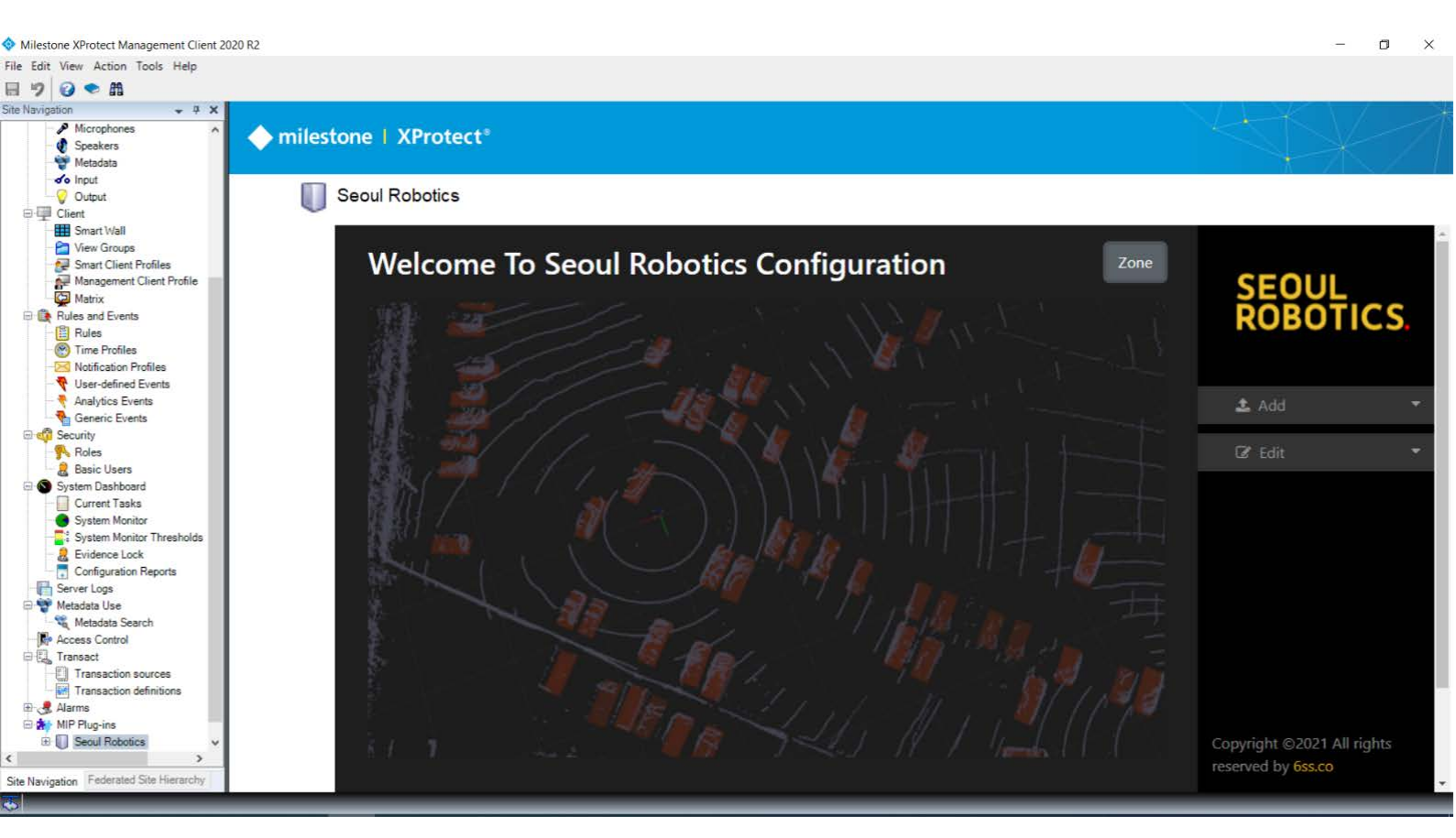

By clicking on Add button, the user can choose to add a zone with the type he needs.

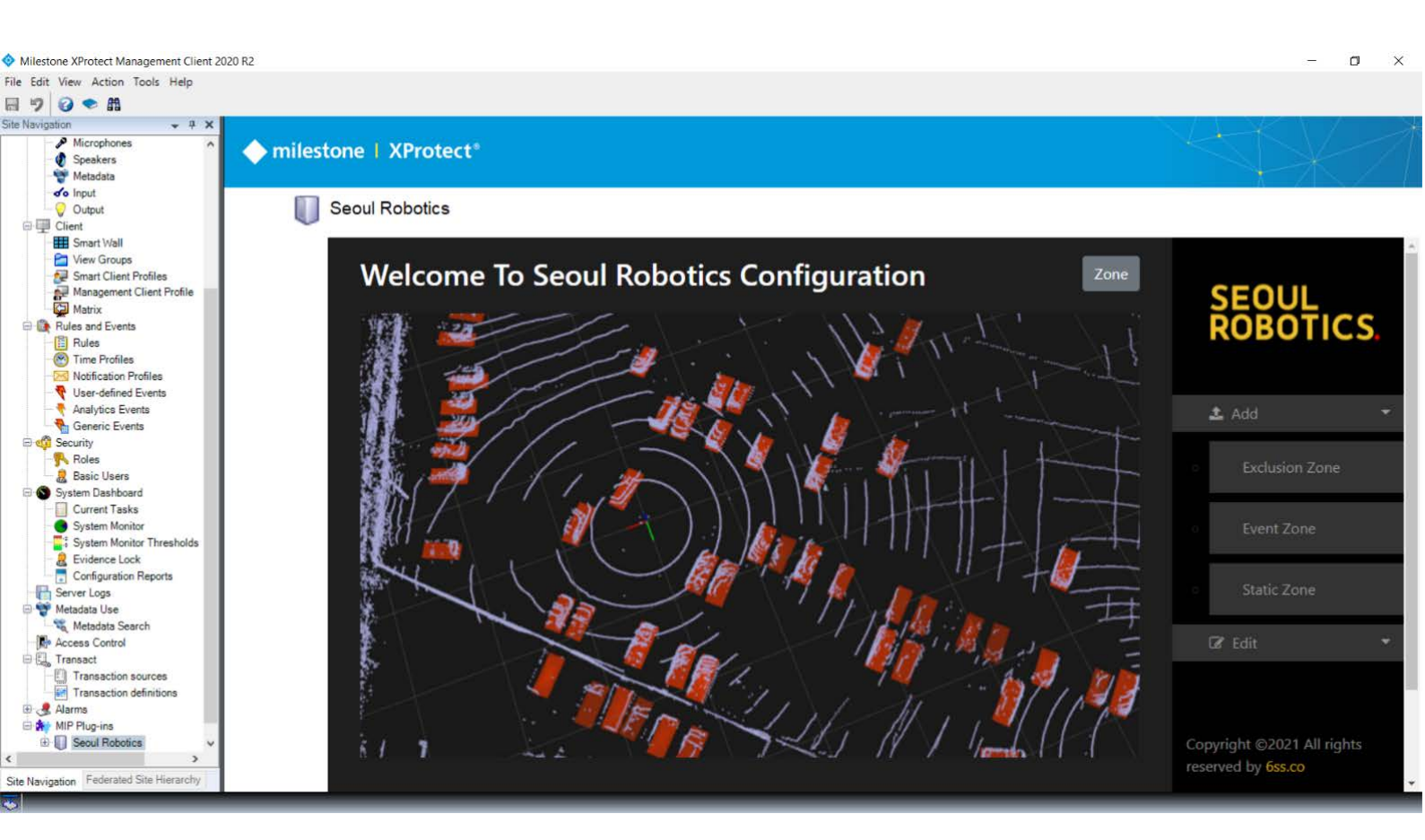

If create static zone is chosen, the user will specify the minimum and maximum Z, then he can draw the zone. Upon clicking on Add, the zone will be added automatically in Sensr software.

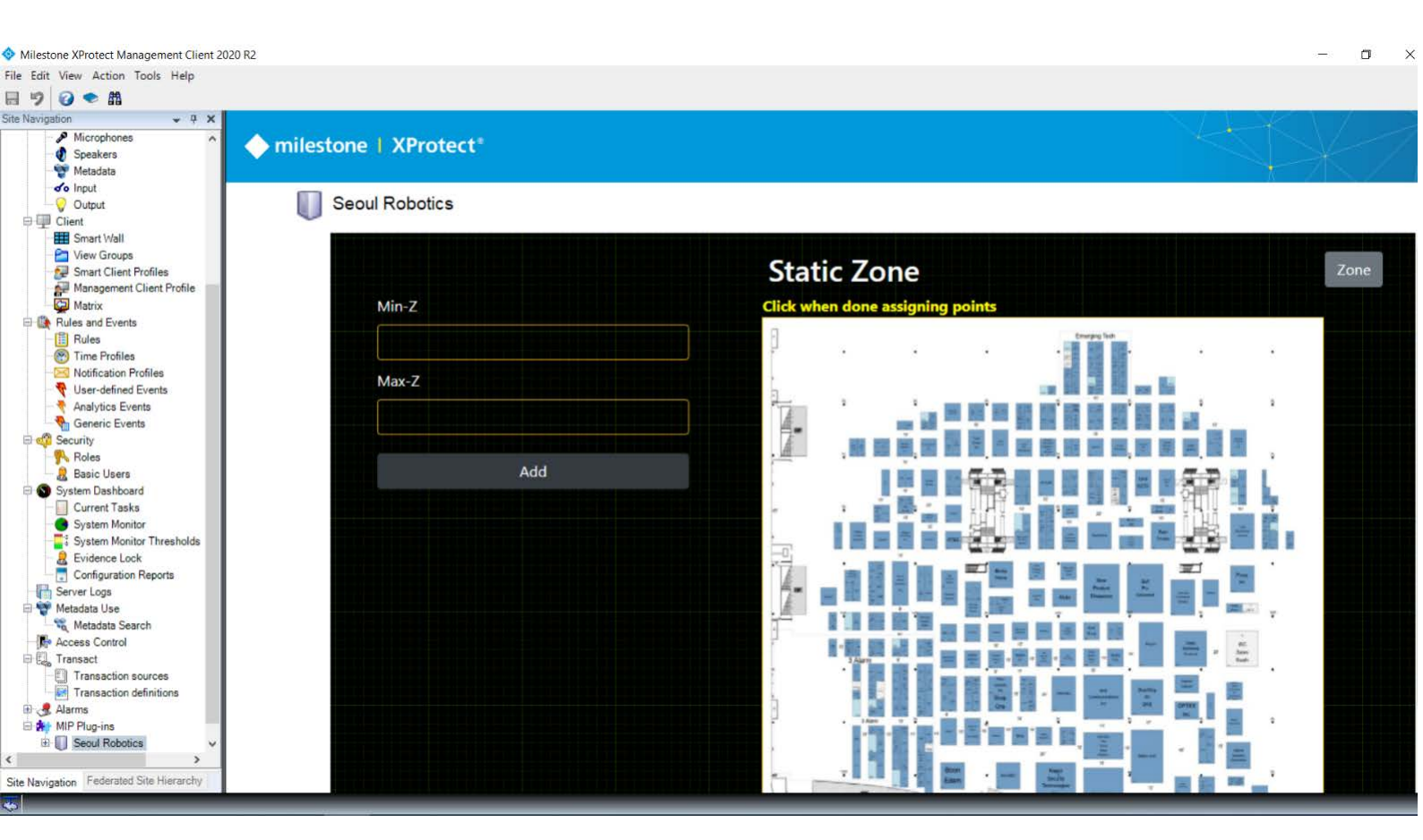

When clicking on the Edit button, a dropdown list will show all the available zones where the user can click on a zone to edit it or on the small x at the side to delete it.

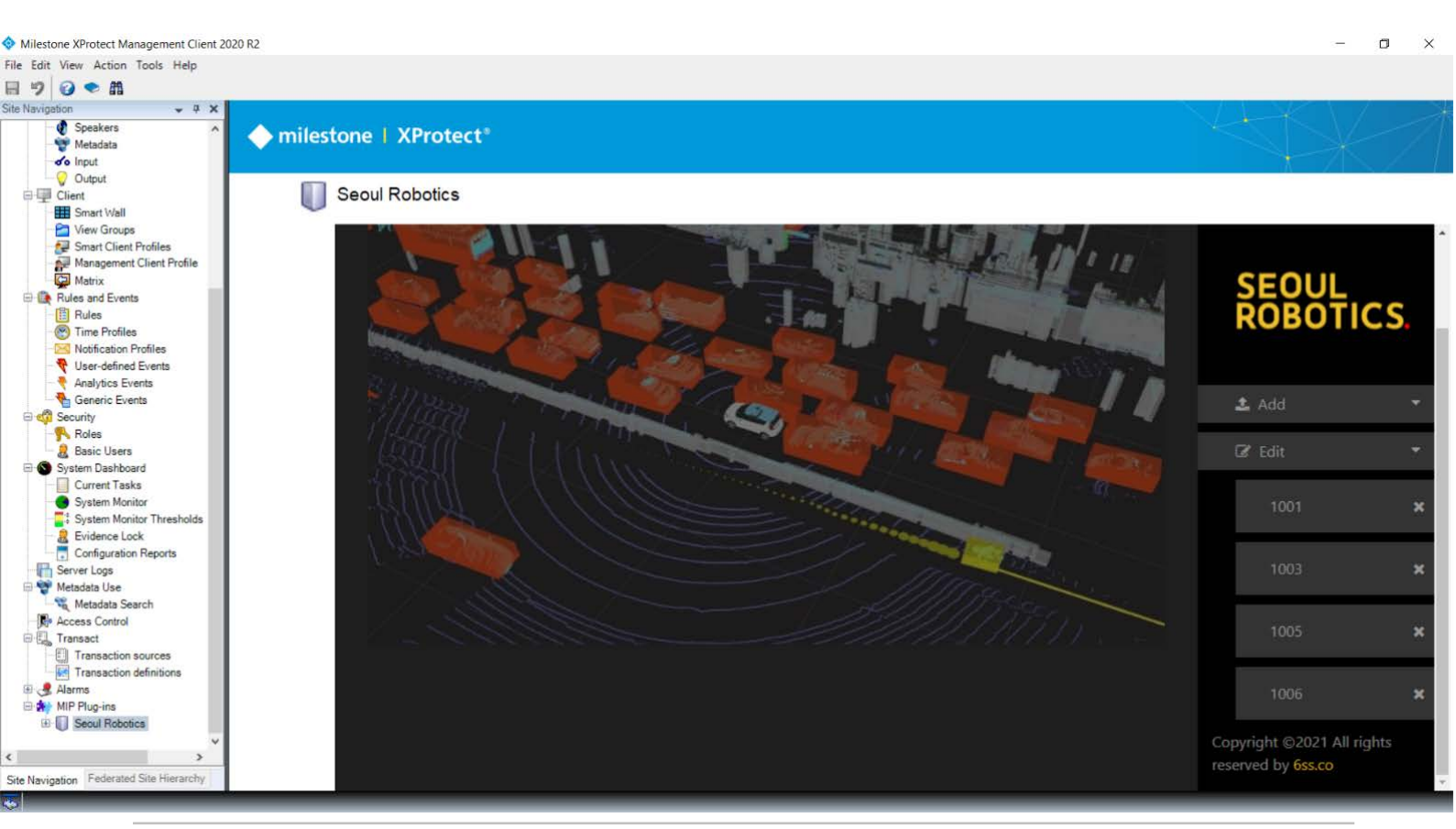

Upon clicking on a zone to edit it, the user will see the zone on the map, once he clicks on the map a new point is added, and when clicking on the word done the user can change the position of existing points. After clicking on Update, the given zone will be updated directly in the Sensr system.

| Milestone XProtect Management Client 2020 R2 |                                            | — D ×                                 |   |
|----------------------------------------------|--------------------------------------------|---------------------------------------|---|
| File Edit View Action Tools Help             |                                            |                                       |   |
| 🗏 🤊 📀 🛱                                      |                                            |                                       |   |
| Site Navigation • 4 ×                        |                                            |                                       |   |
| Microphones                                  |                                            |                                       | 7 |
| Speakers                                     | estone   AProtect                          |                                       | 1 |
| - 💝 Metadata                                 |                                            |                                       |   |
| do Input                                     |                                            |                                       |   |
| - 🖓 Output                                   | Seoul Robotics                             |                                       |   |
| D 🖳 Client                                   |                                            |                                       |   |
| Smart Wall                                   |                                            |                                       | * |
| View Groups                                  |                                            | Event Zone                            |   |
| Management Client Profile                    |                                            | Event zone                            |   |
| C Matrix                                     | Sneed Limit                                | Click when done assigning points      |   |
| Rules and Events                             | Speed Link                                 | cites then done assigning points      |   |
| E Rules                                      | 27 7777996063232                           | Emerging has                          |   |
| Time Profiles                                | Entrifisionosese                           |                                       |   |
| Notification Profiles                        | Loitering Threshold                        |                                       |   |
| Vser-defined Events                          |                                            |                                       |   |
| Analytics Events                             | 0                                          |                                       |   |
| Generic Events                               | · · · · · · · · · · · · · · · · · · ·      |                                       |   |
| - Roles                                      | Min-7                                      |                                       |   |
| 2 Basic Users                                |                                            |                                       |   |
| System Dashboard                             | 0                                          |                                       |   |
| Current Tasks                                |                                            |                                       |   |
| - System Monitor                             | Maz-Z                                      |                                       |   |
| System Monitor Thresholds                    |                                            |                                       |   |
| Configuration Reports                        | 2.5                                        |                                       |   |
| Server Lons                                  |                                            |                                       |   |
| E 🍄 Metadata Use                             |                                            |                                       |   |
| Metadata Search                              | Update                                     |                                       |   |
| - Access Control                             | وحجون وحجود والنا وحيج وججوون ويجوون الألا |                                       |   |
| E Cab Transact                               |                                            | · · · · · · · · · · · · · · · · · · · |   |
| Transaction sources                          |                                            |                                       |   |
| I ransaction definitions                     |                                            |                                       |   |
| Addins                                       |                                            | 이 이 이 이 이 이 이 이 이 이 이 이 이 이 이 이 이 이 이 |   |
| B Seoul Robotics                             |                                            |                                       |   |
| c >                                          |                                            |                                       |   |
| Site Navigation Federated Site Hierarchy     |                                            |                                       | + |
|                                              |                                            |                                       |   |
|                                              |                                            |                                       |   |

### **Seoul Robotics - 6SS Client-Side**

Before connecting to XProtect Smart Client, go to the machine where IIS is configured for XProtect Management server, choose Application Pools -> DefaultAppPool -> rightclick and choose 'Advanced Settings'. Find 'Identity' property and change it to LocalSystem.

| Connections                                  | Application Pc                                                    | ols             |                                                                                                    |                    |                             |
|----------------------------------------------|-------------------------------------------------------------------|-----------------|----------------------------------------------------------------------------------------------------|--------------------|-----------------------------|
| Application Pools                            | This page lets you view and ma<br>isolation among different appli | nage t<br>ation | the list of application poo<br>s.                                                                                                    | ols on the s       | erver. Applicatior          |
| > 😌 Default Web Site                         | Filter: 👻                                                         | 🖗 Go            | 🗸 👻 Show All 🛛 Grou                                                                                                    | p by: No (         | Grouping                    |
| V 😜 RoboticsWeb                              | Name                                                              |                 |                                                                                                    | Status             | .NET CLR V                  |
| > Content                                    | .NET v4.5 .NET v4.5 Classic                                       |                 |                                                                                                    | Started<br>Started | v4.0<br>v4.0                |
| > - 🚰 fonts<br>> - 🚰 Images<br>> - 🚰 Scripts | DefaultAppPool                                                    |                 | Add Application Pool<br>Set Application Pool D<br>Start<br>Stop<br>Recycle<br>Basic Settings<br>Recycling<br>Advanced Settings<br>Rename<br>Remove<br>View Applications<br>Help | efaults            | 0<br>0<br>1 Manag<br>0<br>0 |

| ~ | СРИ                               | ,           |
|---|-----------------------------------|-------------|
|   | Limit (percent)                   | 0           |
|   | Limit Action                      | NoAction    |
|   | Limit Interval (minutes)          | 5           |
|   | Processor Affinity Enabled        | False       |
|   | Processor Affinity Mask           | 4294967295  |
|   | Processor Affinity Mask (64-bit c | 4294967295  |
| ~ | Process Model                     |             |
| > | Generate Process Model Event L    |             |
|   | Identity                          | LocalSystem |
|   | Idle Time-out (minutes)           | 20          |
|   | Idle Time-out Action              | Terminate   |
|   | Load User Profile                 | True        |
|   | Maximum Worker Processes          | 1           |
|   | Ping Enabled                      | True        |
|   | Ping Maximum Response Time        | 90          |
|   | Ping Period (seconds)             | 30          |
|   | Shutdown Time Limit (seconds)     | 90          |
|   | OC 1 TO 12 DO 1 D                 | 00          |

### **XProtect Smart Client- Live Tab**

After installing Seoul Robotics plugin, a new item will appear in the System Overview side panel.

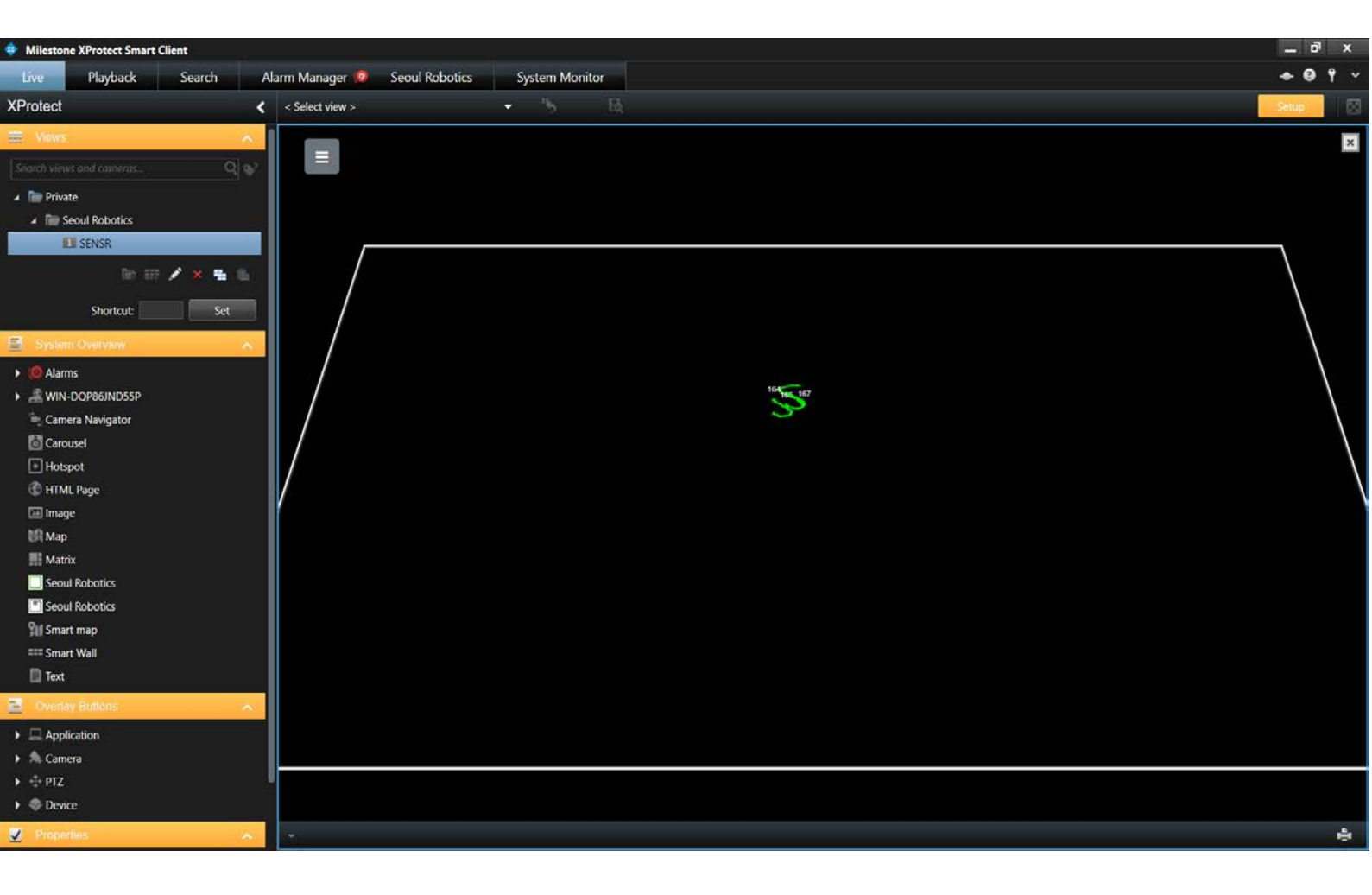

By drag-drop the item to a new view, a live map of Sensr will be shown directly where the points displayed on the screen are the object detected by the LIDAR system, and the color of the points designate the classification of the object:

- Red: Car
- Green: Pedestrian
- Yellow: Cyclist
- Grey: MISC

6SS

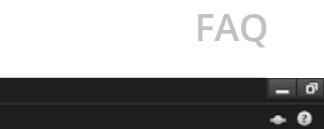

| Milestone XProtect Smart Cli | lient                                                | - 0'  | × |
|------------------------------|------------------------------------------------------|-------|---|
| Live Playback                | Search Alarm Manager 🕼 Seoul Robotics System Monitor | • 🛛 📍 | ~ |
| > New View (1 x 1)           | ד יישי פאר איז איז איז איז איז איז איז איז איז איז   | tup   | × |
| SEOUL<br>ROBOTICS            |                                                      |       |   |
|                              |                                                      |       |   |
| e PEDESTRIAN<br>CYCLIST      |                                                      |       |   |
| S MISC                       |                                                      |       |   |
| Eloor Plan Setup             |                                                      |       |   |
| Copyright ©2021 All          |                                                      |       |   |

By clicking on the Add Floor Plan, the user can add the floor plan needed in JPEG, PNG, or JPG format. In addition, the user can rotate, translate, and zoom in or out the floor plan to fit in perfectly on the map.

| Milestone XProtect Smart Client                                                                                                    |             | 8            | ×            |
|----------------------------------------------------------------------------------------------------|-------------|--------------|--------------|
| Live Playback Search Alarm Manager 🦻 Seoul Robotics System Monitor                                                                                                    | * 9         | 9 9          |              |
| □> New View (1 x 1)                                                                                                    | Setup       | ſ            | $\boxtimes$  |
|                                                                                                    |             |              |              |
| SEOUL                                                                                                    |             | N.           |              |
| ROBOTICS.                                                                                                    |             |              |              |
|                                                                                                    | $\setminus$ |              |              |
|                                                                                                    |             | $\backslash$ |              |
|                                                                                                    |             |              |              |
|                                                                                                    |             |              | $\setminus$  |
|                                                                                                    | -           |              | $\backslash$ |
|                                                                                                    |             |              |              |
|                                                                                                    |             |              |              |
|                                                                                                    |             | *            |              |
|                                                                                                    |             |              |              |
|                                                                                                    |             | 100          | •            |
| Save                                                                                                    |             |              |              |
|                                                                                                    | -           |              |              |
| The second second secon | 219019 40   |              |              |
| the state of the state of the s |             | 1            |              |
| t 2021                                                                                                    |             |              |              |
|                                                                                                    |             |              |              |

Copyright ©2021 All rights reserved by 6ss.co After the floor plan is set up, the user will have a view on the live map, where all objects are shown with a refresh rate of 100ms, and all zone added or edited in Sensr system will be shown and updated directly on the map.

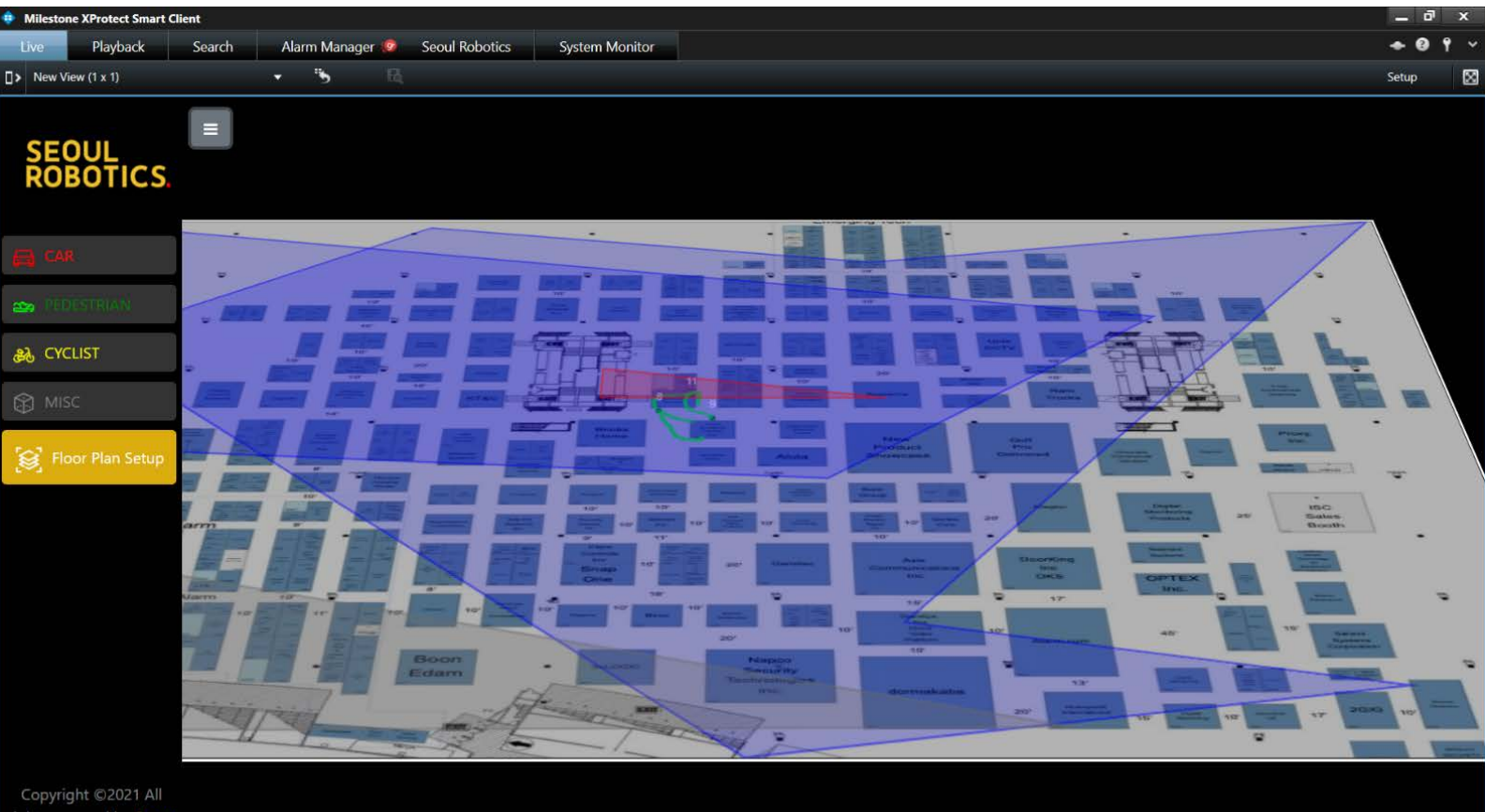

### **XProtect Smart Client- Alarm Manager Tab**

In XProtect Smart Client Alarm Manager tab, all events, alarms and triggers that were fired in the Sensr system will directly appear. The alarm message will include the type of the event and the zone where the event happened.

In addition, an alarm will be fired in case a problem with the sensor or the software occurs.

| Milestone XProtect Sma | rt Client                  |                        |             |            |                               |                |       |       |         | - 0   | x   |
|------------------------|----------------------------|------------------------|-------------|------------|-------------------------------|----------------|-------|-------|---------|-------|-----|
| Live Playback          | Search Alarm Manager 🙋 Seo | ul Robotics System Mon | itor        |            |                               |                |       |       |         | + 0 1 | 9 ~ |
|                        |                            |                        |             |            |                               |                |       |       |         | Setup | 52  |
| 😤 🤇 👌 🦓 No man has h   | aan solastad               |                        |             | 114        |                               |                |       |       |         |       |     |
| n C ≥ 65° No map has b | een selected               |                        |             |            |                               |                |       |       |         |       |     |
| Quick Filters          | Alarma <i>No filter</i> Y  |                        |             |            |                               |                |       |       | Reports | 1-999 |     |
| T New (2720)           | E Time                     | Priority Level         | State Level | State Name | Message                       | Source         | Owner | ID:   |         |       |     |
|                        | 9-24-16 AM 10/1/2021       | 1                      | 1           | Naw        | Pedestrian exited zone: 1005  | mbaticsevent   | Alarm | 65075 |         |       |     |
| T in progress (U)      | 9:24:16 AM 10/1/2021       |                        | i.          | New        | Pedestrian exited zone: 1005  | roboticsevent  | Alarm | 65074 |         |       |     |
| Y On hold (0)          | 9 24 16 AM 10/1/2021       |                        | 1           | New        | Pedestrian exited zone: 1005  | roboticsevent  | Alarm | 65073 |         |       |     |
| T Closed (0)           | 9.24:14 AM 10/1/2021       |                        |             | New        | Pedestrian entered zone: 1005 | roboticsevent  | Alorm | 65072 |         |       |     |
|                        | 9:24:14 AM 10/1/2021       | 1                      |             | New        | Pedestrian entered zone: 1005 | roboticsevent  | Alarm | 65071 |         |       |     |
|                        | 9:24:14 AM 10/1/2021       |                        |             | New        | Pedestrian entered zone: 1005 | roboticsevent  | Alorm | 65070 |         |       |     |
|                        | 9:24:06 AM 10/1/2021       | 1                      | 1           | New        | Pedestrian exited zone. 1005  | roboticsevent  | Alorm | 65069 |         |       |     |
| Servers                | 9:24:06 AM 10/1/2021       | 1                      | 1           | New        | Pedestrian exited zone: 1005  | roboticsevent  | Alorm | 65068 |         |       |     |
| A WIN-DQP86JND55P      | 9.24:06 AM 10/1/2021       |                        |             | New        | Pedestrian exited zone: 1005  | roboticsevent  | Alarm | 65067 |         |       |     |
|                        | 9:24.01 AM 10/1/2021       |                        |             | New        | Pedestrian exited zone: 1005  | roboticsevent. | Alorm | 65064 |         |       |     |
|                        | 9:24:01 AM 10/1/2021       |                        |             | New        | Pedestrian exited zone: 1005  | roboticsevent  | Alorm | 65065 |         |       |     |
|                        | 9:24:01 AM 10/1/2021       |                        |             | New        | Pedestrian exited zone: 1005  | roboticsevent  | Alorm | 65066 |         |       |     |
|                        | 9.23:59 AM 10/1/2021       |                        |             | New        | Pedestrian entered zone: 1005 | roboticsevent  | Alarm | 65063 |         |       |     |
|                        | 9:23:59 AM 10/1/2021       |                        |             | New        | Pedestrion entered zone: 1005 | roboticsevent  | Alarm | 65061 |         |       |     |
|                        | 9:23:59 AM 10/1/2021       |                        |             | New        | Pedestrian entered zone: 1005 | roboticsevent  | Alarm | 65062 |         |       |     |
|                        | 9:23:52 AM 10/1/2021       | 1                      | 1           | New        | Pedestrian entered zone: 1005 | roboticsevent  | Alarm | 65060 |         |       |     |

### **XProtect Smart Client- Seoul Robotics Tab**

In Seoul Robotics tab, the user will have access to many reports and statistics based on data gathered from Sensr Software. In addition, every chart or report can be exported to PDF or Excel format.

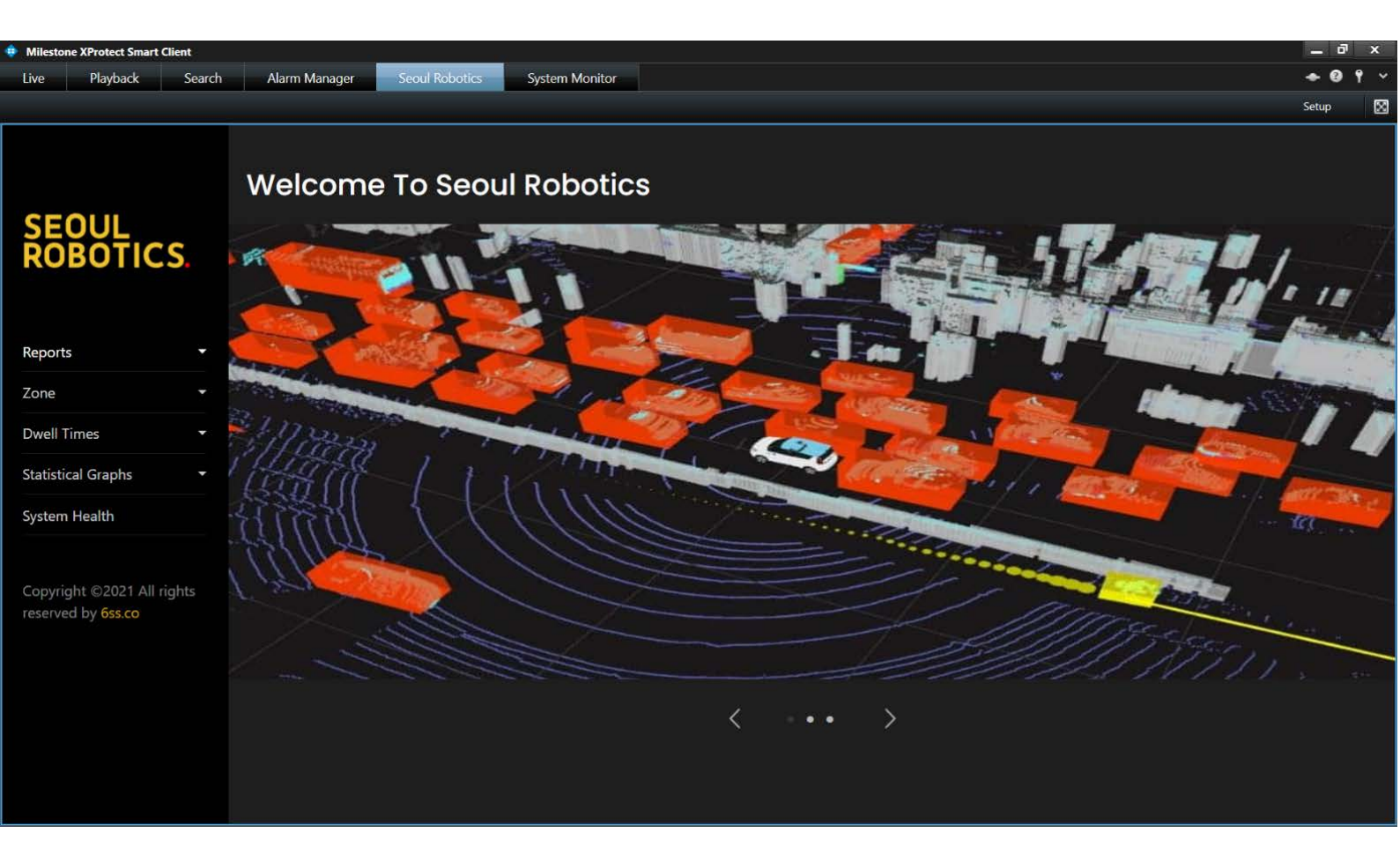

In the Reports drop-down menu, the user can check People, Bike and Cars count. Data will appear in a 3D chart that shows the number of people, bikes, or cars that are detected now.

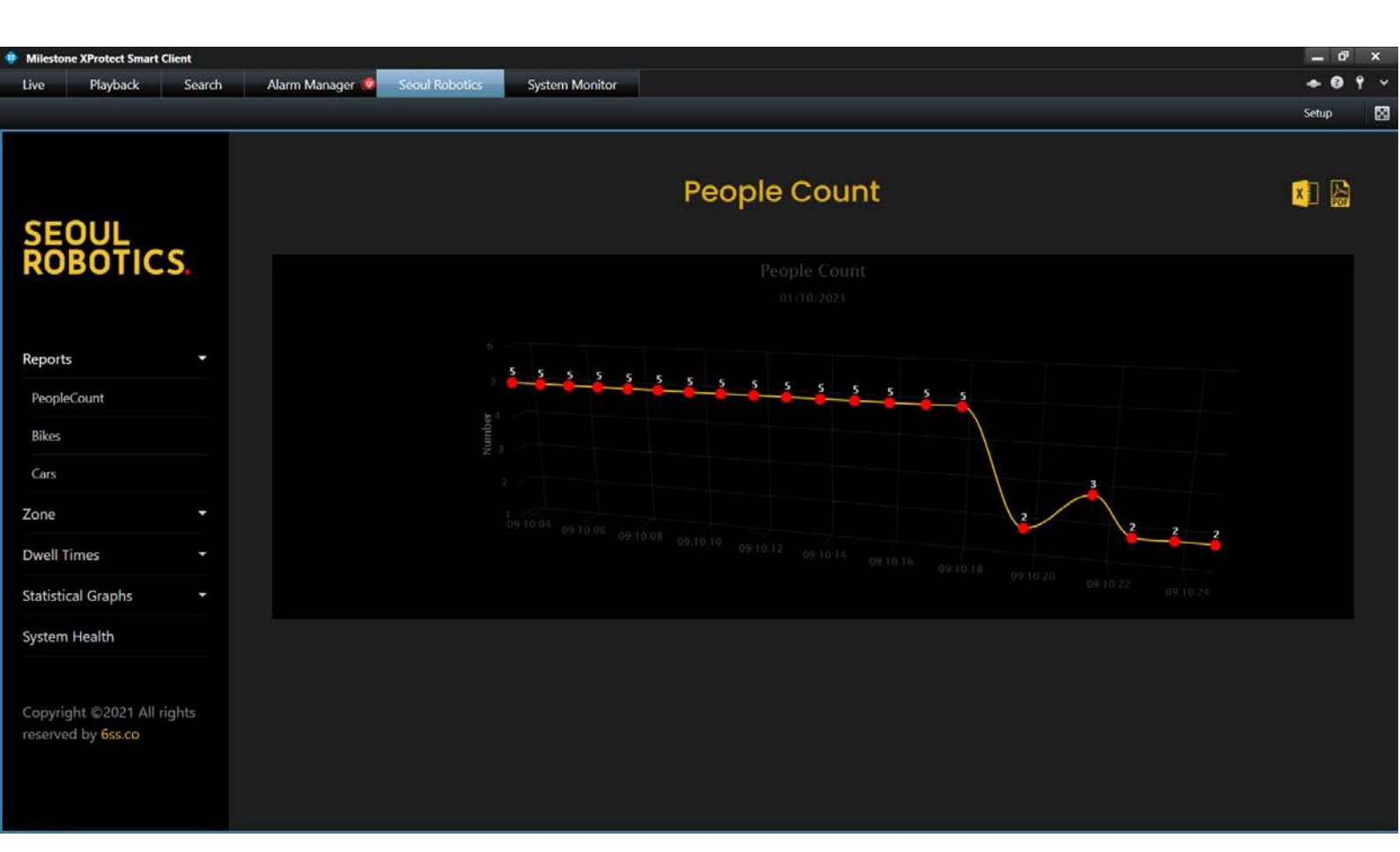

In the Object Count per zone, the user can check the number of detected objects that entered each event zone (for example 200 objects entered the zone 1005).

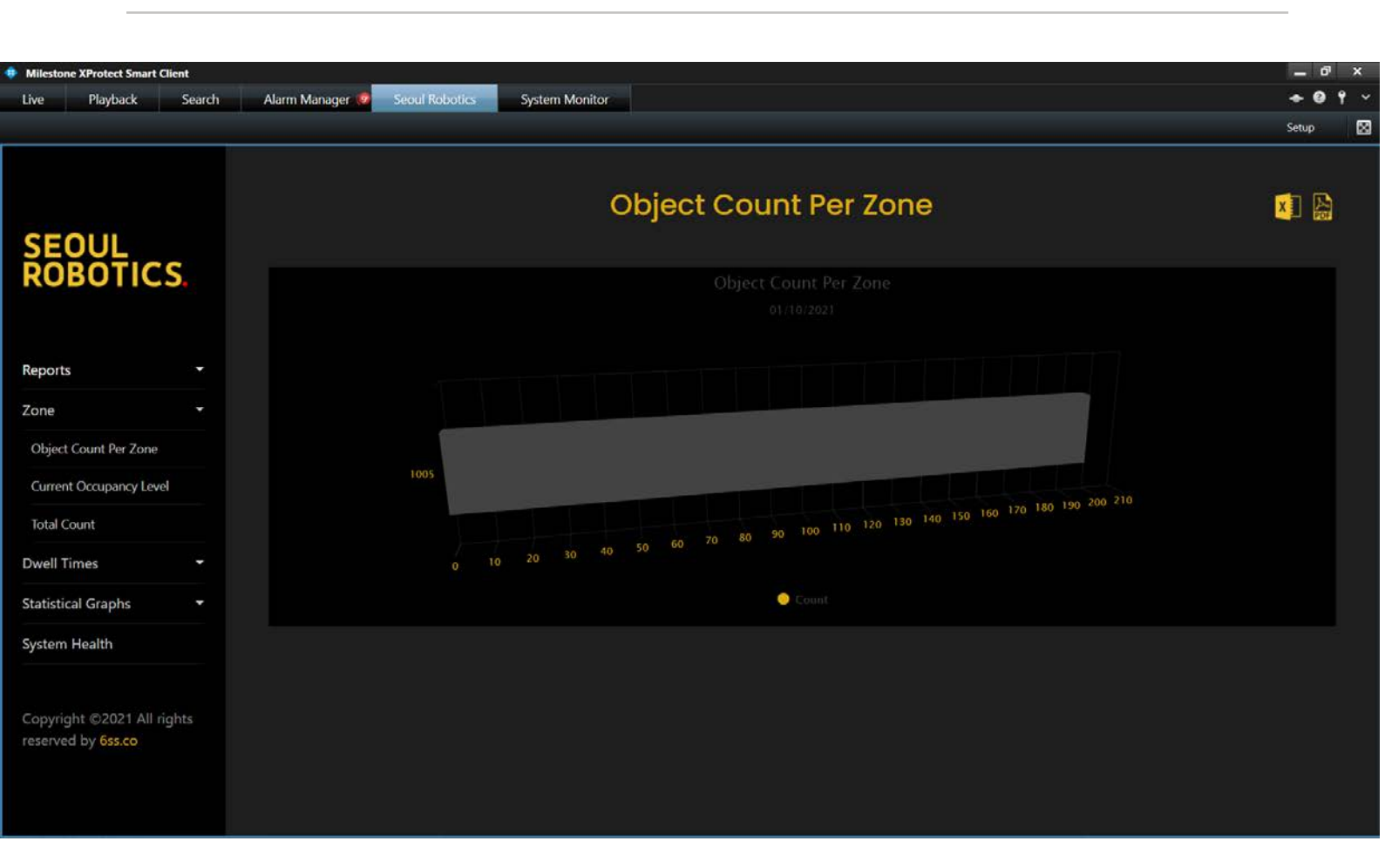

Current Occupancy level will show the number of objects that are currently inside each event zone.

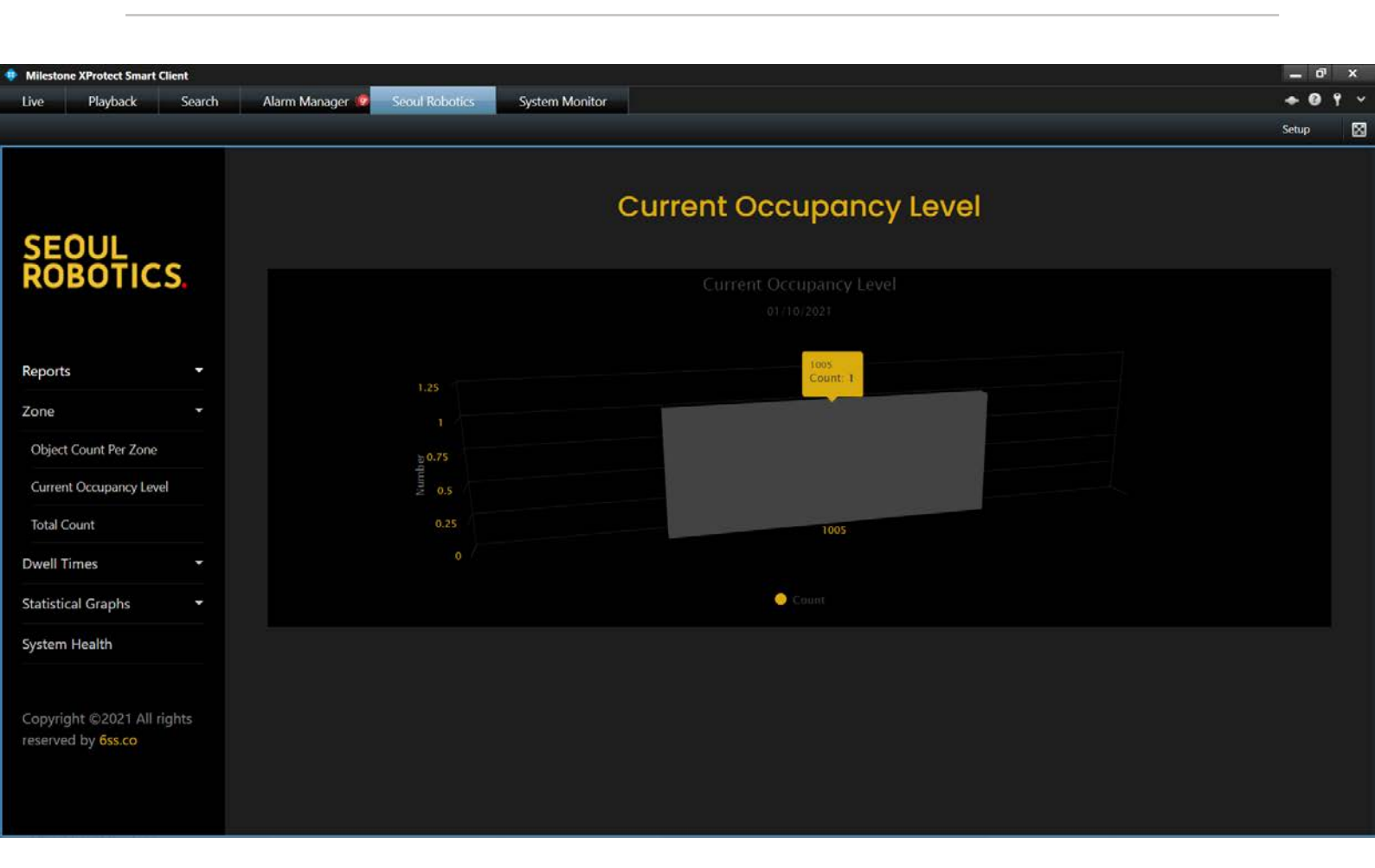

Total Count will show the total number of objects that have entered in all of the available event zones.

| 6SS                                                           | FA                                                                                                    | Q                                      |
|---------------------------------------------------------------|----------------------------------------------------------------------------------------------------|----------------------------------------|
| Milestone XProtect Smart Client<br>Live Playback Search       | Alarm Manager 🧐 Seoul Robotics System Monitor                                                                                                    | – o <sup>®</sup> ×<br>◆ Ø Ŷ ∨<br>Setup |
| SEOUL                                                         | Total Count                                                                                                    | ×                                      |
| ROBOTICS.                                                     |                                                                                                    |                                        |
| Reports                                                       | 250<br>2001<br>2021-10-01 09:12:10<br>194<br>194 194 194 194 194 194 194 194 194 194                                                                                                    |                                        |
| Object Count Per Zone<br>Current Occupancy Level              | and the second second s |                                        |
| Total Count Dwell Times                                       | 09/11/58/09/12/00/09/12/02/09/12/04/09/12/08/09/12/08/09/12/10/09/12/14/09/12/16/09/12/16/09/12/18/09/12/18/09                                                                                                    |                                        |
| System Health                                                 |                                                                                                    |                                        |
| Copyright ©2021 All rights<br>reserved by <mark>6ss.co</mark> |                                                                                                    |                                        |

Dwell Times shows in a table the amount of time an object has spent inside a

| zone.                           |                                  |                |              |       |
|---------------------------------|----------------------------------|----------------|--------------|-------|
| Milestone XProtect Smart Client | Alexa Manager 💏 🖉 Canad Baltania | Cuture Manhar  |              | _ 0 × |
| Live Playback Search            | Alarm Manager 🐱 Seoul Robotics   | System Monitor |              | Setup |
| SEOUI                           |                                  |                |              |       |
| ŘŌBŎŦICS.                       | 2021-09-01 09:12                 | 2021-10-01 09  | 12 1005      | ~     |
|                                 | Zoneld                           | ObjectId       | Dwell Times  |       |
| Reports 👻                       | 1005                             | 26             | 1 Seconds    |       |
| Zone 👻                          | 1005                             | 25             | 15 Seconds   |       |
| Dwell Times 🔹                   | 1005                             | 26             | 7 Seconds    |       |
| Dwell Times                     | 1005                             | 39             | 4 Seconds    |       |
| Time Of Entry                   | 1005                             | 41             | 9 Seconds    |       |
| Statistical Graphs 🗧            | 1005                             | 20             | T General    |       |
| System Health                   | 1005                             | 38             | 7 Seconas    |       |
|                                 | 1005                             | 39             | 2 Seconds    |       |
| Copyright ©2021 All rights      | 1005                             | 38             | 15 Seconds   |       |
| reserved by oss.co              | 1005                             | 39             | 7 Seconds    |       |
|                                 | 1005                             | 52             | 4 Seconds    |       |
|                                 |                                  | 1 2 3 4        | 5 6 7 8 9 10 |       |
|                                 |                                  |                |              |       |

| Milestone XProtect Smart | Client |               |                |              |            |                      |         |            | _ 0' × |
|--------------------------|--------|---------------|----------------|--------------|------------|----------------------|---------|------------|--------|
| Live Playback            | Search | Alarm Manager | Seoul Robotics | System Monit | tor        |                      |         | 1          | • 0 1  |
|                          |        |               |                |              |            |                      |         | S          | etup 🕻 |
|                          |        |               |                |              | Entry      | Time                 |         | ×          | ]      |
| SEOUL                    | ~      | ID            | ZonelD         | ObjectID     | Event Type | Time                 | Heading | Velocity   |        |
| ROBOTIC                  | 5.     | 102138        | 1007           | 25           | Entering   | 10/4/2021 1:07:29 PM | 5.93    | 0.00 Km/hr |        |
|                          |        | 102139        | 1007           | 26           | Entering   | 10/4/2021 1:07:29 PM | 0.00    | 0.00 Km/hr |        |
| Reports                  | •      | 102146        | 1007           | 28           | Entering   | 10/4/2021 1:07:31 PM | 6.11    | 0.00 Km/hr |        |
| Zone                     | ÷      | 102149        | 1005           | 26           | Entering   | 10/4/2021 1:07:41 PM | 5.06    | 3.63 Km/hr |        |
| Dwell Times              | ÷      | 102152        | 1007           | 26           | Entering   | 10/4/2021 1:07:46 PM | 0.00    | 3.28 Km/hr |        |
| Statistical Graphs       |        | 102153        | 1005           | 28           | Entering   | 10/4/2021 1:07:47 PM | 5.76    | 3.75 Km/hr |        |
| System Health            |        | 102156        | 1005           | 25           | Entering   | 10/4/2021 1:07:53 PM | 6.11    | 3.90 Km/hr |        |
|                          |        | 102158        | 1007           | 28           | Entering   | 10/4/2021 1:07:57 PM | 5.41    | 3.32 Km/hr |        |
| Copyright ©2021 All r    | ights  | 102166        | 1007           | 25           | Entering   | 10/4/2021 1:08:02 PM | 5.24    | 2.94 Km/hr |        |
| reserved by bss.co       |        | 102170        | 1005           | 26           | Entering   | 10/4/2021 1:08:09 PM | 5.93    | 2.26 Km/hr |        |
|                          |        |               |                |              |            | 5 6 7 8 9 10         |         |            |        |

Total Occupancy report shows the current detected objects, and in case an object entered a zone, the chart shows the amount of time this object has stayed.

| Milestone XProtect Smart Client                         |                                              | — º' ×        |
|---------------------------------------------------------|----------------------------------------------|---------------|
| Live Playback Search A                                  | Varm Manager 💖 Seoul Robotics System Monitor | <b>+0</b> ° × |
|                                                         |                                              | Setup 🔀       |
| SEQUL                                                   | Total Occupancy                              |               |
| ROBOTICS.                                               |                                              |               |
|                                                         |                                              |               |
|                                                         |                                              |               |
| Reports -                                               | 5 5                                          |               |
| Zone -                                                  | 3                                            |               |
| Dwell Times 🔹                                           | 2                                            |               |
| Statistical Graphs                                      | 0                                            |               |
| Total Occupancy                                         | 1005                                         |               |
| Avg/Max Dwell Time                                      |                                              |               |
| System Health                                           | ● 73 ● <b>74</b> ● 76                        |               |
| Copyright ©2021 All rights<br>reserved by <b>6ss.co</b> |                                              |               |

Avg/Max Dwell Time shows the average and maximum dwell time for objects in each available zone.

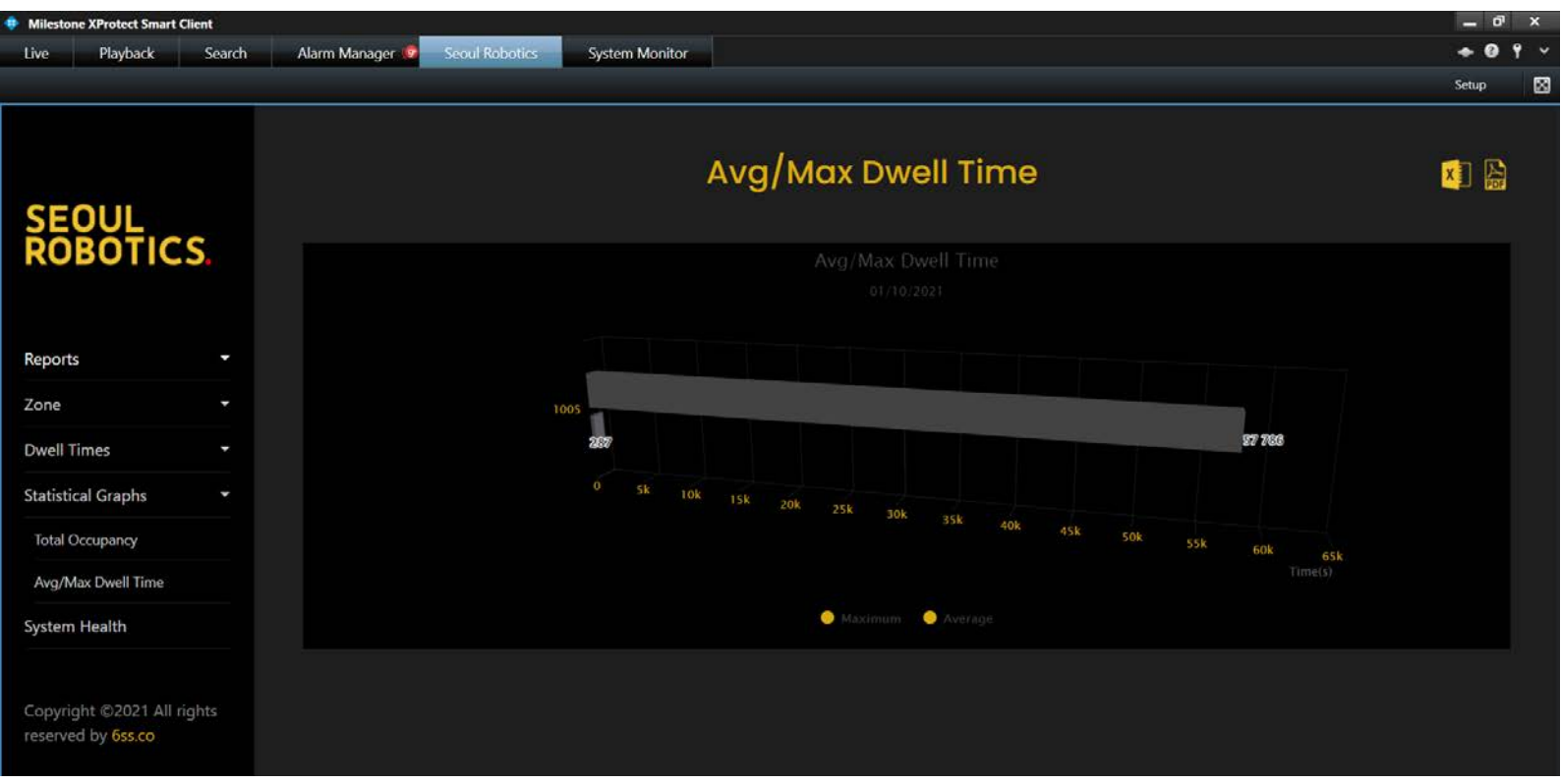

System Health shows a report of all error messages that were received from the system. The report will include the type of error (Master, Sensor, or Algo node), the name, the Health Message, and the time when this error happened.

| Milestone  | e XProtect Smar | rt Client |                 |                |                |                 |                      | _ 0   |
|------------|-----------------|-----------|-----------------|----------------|----------------|-----------------|----------------------|-------|
| Live       | Playback        | Search    | Alarm Manager 🧐 | Seoul Robotics | System Monitor |                 |                      | ÷0 f  |
|            |                 |           |                 |                |                |                 |                      | Setup |
|            |                 |           |                 |                | \$             | System Health   |                      | x 🔝   |
| SEC        |                 | ~ ~       | ID              | Туре           | Name           | Health Message  | Time                 |       |
| RUI        | SUTIC           | - 3.      | 76908           | AlgoNode       | algo_0000      | Lost Connection | 9/30/2021 5:03:57 PM |       |
|            |                 |           | 76907           | AlgoNode       | algo_0000      | Lost Connection | 9/30/2021 5:03:56 PM |       |
| Reports    |                 | •         | 76906           | AlgoNode       | algo_0000      | Lost Connection | 9/30/2021 5:03:55 PM |       |
| Zone       |                 | -         | 76905           | AlgoNode       | algo_0000      | Lost Connection | 9/30/2021 5:03:54 PM |       |
| Dwell Ti   | mes             | -         | 76904           | AlgoNode       | algo_0000      | Lost Connection | 9/30/2021 5:03:53 PM |       |
| Statistica | al Graphs       | -         | 76903           | AlgoNode       | algo_0000      | Lost Connection | 9/30/2021 5:03:52 PM |       |
| System I   | Health          |           | 76902           | AlgoNode       | algo_0000      | Lost Connection | 9/30/2021 5:03:51 PM |       |
|            |                 |           | 76901           | AlgoNode       | algo_0000      | Lost Connection | 9/30/2021 5:03:50 PM |       |
| Copyrig    | ht ©2021 All    | l rights  | 76900           | AlgoNode       | algo_0000      | Lost Connection | 9/30/2021 5:03:49 PM |       |
| reserved   | i by oss.co     |           | 76899           | AlgoNode       | algo_0000      | Lost Connection | 9/30/2021 5:03:48 PM |       |
|            |                 |           |                 |                |                |                 |                      |       |

# **FAQ** Frequently Asked Questions

# How to Allow SQL Server and Windows Authentication Mode?

• Open SQL Server Management Studio and connect to the server. Right click on the SQL server name and choose Properties.

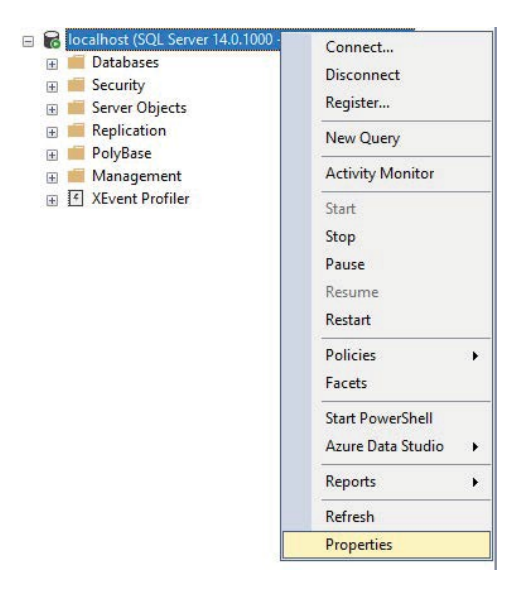

• Select Security node and choose SQL Server and Windows Authentication mode option under Server authentication.

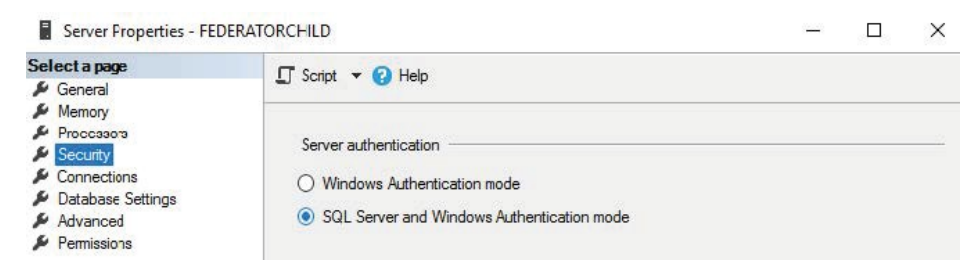

• SQL Server needs to be restarted in order to take effect. Right click again on SQL server name and choose Restart.

| Bozhoust (SQL Sever 14.0.100)     Database     Sever Objects     Sever Objects     PolyBase     PolyBase     Management     Avent Profiler | Connect<br>Disconnect<br>Register<br>New Query<br>Activity Monitor<br>Start<br>Stop<br>Pause<br>Resume |
|----------------------------------------------------------------------------------------------------|----------------------------------------------------------------------------------------------------|
|                                                                                                    | Policies +<br>Facets                                                                                   |
|                                                                                                    | Start PowerShell<br>Azure Data Studio 🔶                                                                |
|                                                                                                    | Reports +                                                                                              |
|                                                                                                    | Refresh<br>Properties                                                                                  |

• After restarting SQL server service, navigate to Security- Logins- New Login...

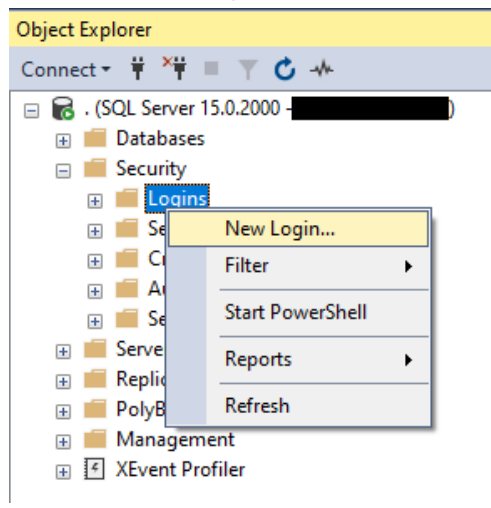

• Specify 6ss in Login name and choose SQL Server authentication with Password 6ss. Uncheck Enforce password policy tick.

| Login - New                                                                                |                                                                                                    |                               | -  |        | ×   |
|--------------------------------------------------------------------------------------------|----------------------------------------------------------------------------------------------------|-------------------------------|----|--------|-----|
| Select a page                                                                              | 🖵 Script 🔻 😯 Help                                                                                                    |                               |    |        |     |
| <ul> <li>Server Notes</li> <li>User Mapping</li> <li>Securables</li> <li>Status</li> </ul> | Login name:<br>Vindows authentication<br>SQL Server authentication                                                              | 6ss                           |    | Search | ı   |
|                                                                                            | Password:<br>Confirm password:                                                                                                  | •••                           |    |        |     |
|                                                                                            | Specify old password Old password: Enforce password policy Enforce password expira User must change passw Mapped to certificate | tion<br>vord at next login    | ~  |        |     |
| Connection                                                                                 | O Mapped to asymmetric key                                                                                                    |                               |    |        |     |
| Server:                                                                                    | Map to Credential                                                                                                    |                               | ~  | Add    |     |
| Connection:<br>HALA-PC∖admin<br><b>y₩</b> <u>View connection properties</u>                | Mapped Credentials                                                                                                    | Credential Provide            | er |        |     |
| Progress                                                                                   |                                                                                                    |                               |    | Remo   | ve  |
| Ready                                                                                      | Default database:<br>Default language:                                                                                          | master<br><default></default> | ~  |        |     |
|                                                                                            |                                                                                                    |                               | ОК | Cano   | cel |

### • In Server Roles tab, enable sysadmin checkbox and click OK.

| Login - New                                                                                |                                                                                                    | _  |     | ×    |
|--------------------------------------------------------------------------------------------|----------------------------------------------------------------------------------------------------|----|-----|------|
| Select a page                                                                              | 🖵 Script 🔻 😮 Help                                                                                                    |    |     |      |
| <ul> <li>Server Roles</li> <li>User Mapping</li> <li>Securables</li> <li>Status</li> </ul> | Server role is used to grant server-wide security privileges to a user.  Server roles:  bulkadmin  dbcreator  diskadmin  processadmin  public  securityadmin  serveradmin  seturadmin  seturadmin |    |     |      |
| Connection                                                                                 |                                                                                                    |    |     |      |
| Server:<br>Connection:<br>HALA-PC\admin<br><u>v</u> <u>View connection properties</u>      |                                                                                                    |    |     |      |
| Progress                                                                                   |                                                                                                    |    |     |      |
| Ready                                                                                      |                                                                                                    |    |     |      |
|                                                                                            |                                                                                                    | ОК | Car | ncel |

## How to enable Named pipes and TCP/IP protocols?

Go to Windows Start screen and navigate to Microsoft SQL Server folder and click on SQL Server Configuration Manager.

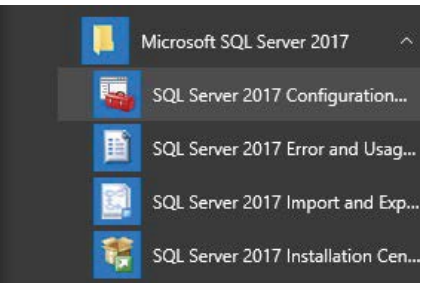

Navigate to SQL Server Configuration Manager > SQL Server Network Configuration > Protocols for <machine instance>

Double-click Named Pipes. The Named Pipes Properties screen appears. From Enabled, select Yes. Then click OK.

| LIIADIEU  | No                |
|-----------|-------------------|
| Pipe Name | \\\pipe\sql\query |
|           |                   |
|           |                   |
|           |                   |
|           |                   |
|           |                   |
|           |                   |
|           |                   |
|           |                   |

From SQL Server Management Studio, restart the server instance.

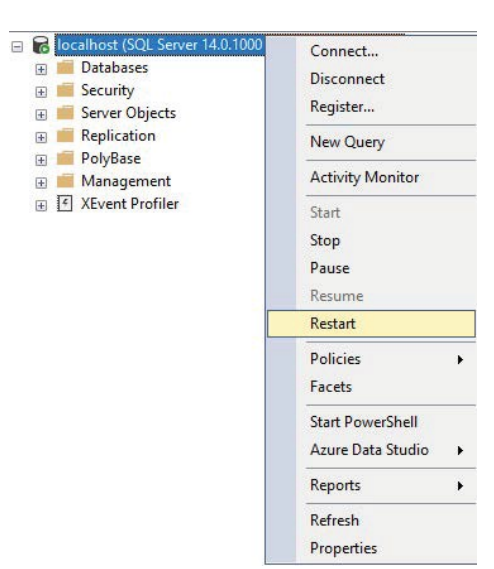

### About 6SS

6SS was founded in Minneapolis Minnesota with a global team alongside Milestone to provide security solutions powered by XProtect.

Our services help governments and businesses across the world with video analytics, intelligent platforms, plug-ins and third-party integrations.

We ensure that XProtect & 6SS products runs reliably by tailored and certified trainings and professional services in Arabic, English, French and Russian.

Any Questions?

Please reach out to us if you have any question or inquiry Email us at info@6ss.co

For more information visit: www.6ss.co

Headquarters

7725 Bryant Ave N, Brooklyn Park, MN 55444 USA Telephone: +1(651) 666-5778